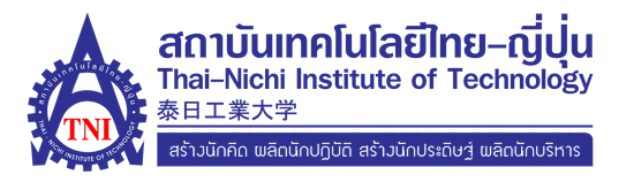

# ີ່ ບັ້นຕອนการเลือกวิชาปรับพื้นฐาน ໃนระดับปริญญาโท

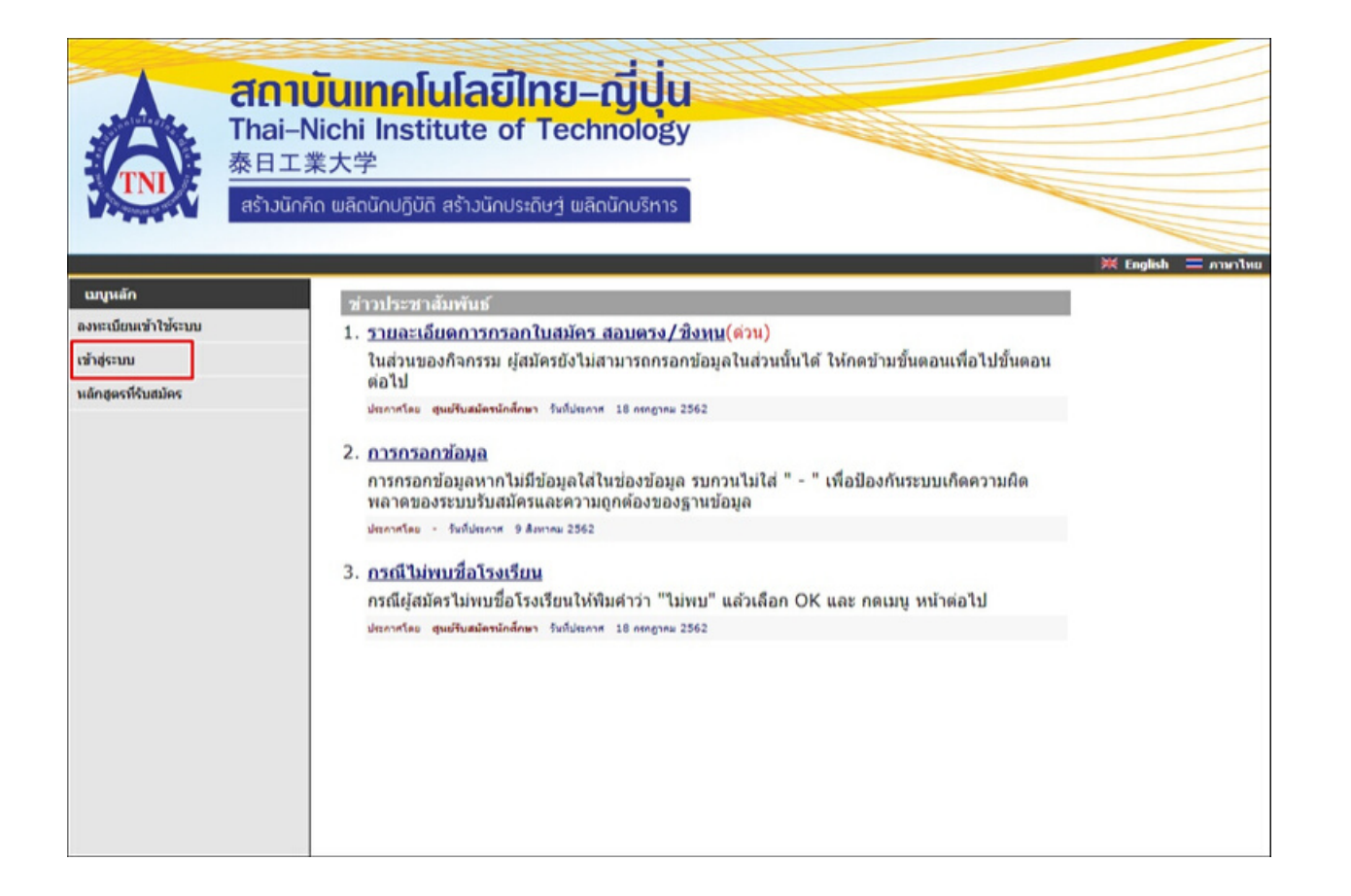

# 2.นักศึกษากรอกเลขบัตรประชาชน และรหัสผ่านเพื่อเข้าสู่ระบบ

| <b>шций</b><br>кілібий | <mark>สถาบันเทคโนโลยีไทย–ญี่ปุ่น</mark><br>Thai–Nichi Institute of Technology<br>泰日工業大学<br>สร้าวนักคิด พลิดนักปฏิบัติ สร้าวนักประดิษว่า พลิดนักบริหาร | ₩ English = Amerikau                                                          |
|------------------------|----------------------------------------------------------------------------------------------------|-------------------------------------------------------------------------------|
|                        | กรุณาป้อนรหัสประจำด้วและรหัสผ่าน<br>ผลที่บัตรประชาชน<br>รหัสผ่าน<br>ลงทะเบียนผู้สมัคร ลี<br>**** เมื่อเข้าสู่ระบบเป็นครั้งแรกแล้ว กรุณาข              | เข้าสู่ระบบ<br>มรหัสผ่าน/ขอรหัสผ่านใหม่<br>ปลี่ยนรหัสผ่านเพื่อความปลอดภัย *** |

#### 3.นักศึกษาเลือกหัวข้อ "ผลการสมัคร"

|                                                                                                    | <mark>สถาบันเทคโนโลยีไทย–ญี่ปุ่น</mark><br>Thai–Nichi Institute of Technology<br>泰日工業大学<br>สร้าวนักคิด พลิดนักปฏิบัติ สร้าวนักประดิษฐ่ พลิดนักบริหาร |  |
|----------------------------------------------------------------------------------------------------|----------------------------------------------------------------------------------------------------|--|
| <ul> <li>แมนูหลัก</li> <li>สมัครเข้าศึกษาต่อ</li> <li>เปลี่ยบรางัสผ่าน</li> <li>ผลการสมัคร</li> <li>ออกจากระบบ</li> </ul> | ระบบรับสมัดรนิสิด/นักศึกษา<br>มายเครือข่ายอัยเทอร์เปิด                                                                                               |  |

### 4.นักศึกษาเลือกหัวข้อ "เลือกวิชาปรับพื้นฐาน"

| <ul> <li>แบนเล็ก</li> <li>ถอยกลับ</li> <li>* เลือกวิชาปรับที่บราน</li> </ul> | <mark>石印1</mark><br>Thai–I<br>泰日工<br>สร้าวนัก | บันเทคโนโลยี่ไ<br>Nichi Institute of<br>業大学<br>โด พลิดนักปฏิบัติ สร้าวนักประ<br>ผลการสมัครเข้าศึ<br>ผลการสมัครเข้าศึกษา<br>เลือก ֎ เพื่อแสดงเงื่อนไขการวันเ | าย–ญับุ๋น<br>Technology<br>โษฐ์ ผลิตนักบริหาร<br>กษา<br>อำศักษา (มากรณีการศึกษาไม่อ | รรงกับสาขาวิชา | าที่เลือก จะถือเป็นโมฆะ)        | אטרענה = איז        |
|------------------------------------------------------------------------------|-----------------------------------------------|----------------------------------------------------------------------------------------------------|-------------------------------------------------------------------------------------|----------------|---------------------------------|---------------------|
|                                                                              |                                               | สาขาที่เลือกเข้าศึกษา                                                                                                    |                                                                                     | ปี/ภาค         | สถานะการสมัคร/หมายเหตุ          |                     |
|                                                                              |                                               | รหัสประจำด้ว                                                                                                    |                                                                                     | แก้ไขข้อมูล    | ก่อนรายงานตัว                   |                     |
|                                                                              |                                               |                                                                                                    | จนถะอุดสาหกรรม-การ<br>เช้สำหรับผู้ประกอบการ                                         | 2/2562         | <i>ผู้ที่</i> ใต้รับการตัดเลือก | สถานะส่งเอกสาร: ครบ |

# 5.นักศึกษาเลือกวิชาปรับพื้นฐานหลังจากนั้น กดหัวข้อ "ถัดไป" และกดยืนยันเพื่อพิมพ์ใบชำค่ารายวิชาปรับพื้นฐาน

| <mark>สถาบันเทคโน</mark><br>Thai–Nichi Instit<br>泰日工業大学<br>สร้างนักคิด พลิดนักปฏิบัติ | <mark>นโลยิไทย–ญี่ปุ่</mark><br>tute of Technolog<br>สร้าวนักประดิษฐ์ ผลิตนักบริหาร<br>มพื้นฐาน |                                                                                                   | K English = ATHTTING                   |
|---------------------------------------------------------------------------------------|-------------------------------------------------------------------------------------------------|---------------------------------------------------------------------------------------------------|----------------------------------------|
| เลือก                                                                                 | ชื่อวิชา<br>ปรับพื้นฐานการเข้ญขึ้เบื้องดัน<br>ปรับพื้นฐานการเพิ่มผลผลิต                         | ต่าใช้จ่าย<br>ค่าวิชาปรับพื้นฐาน-วิชาบัญชีเบื้องดัน<br>ดำวิชาปรับพื้นฐาน-วิชาเทตนิตการเพิ่มผลผลิต | <u>ยอดเจิน</u><br>5,000.00<br>5,000.00 |

# 6.นักศึกษาตรวจสอบ ชื่อ รหัสนักศึกษา วิชาปรับพื้นฐาน และชำระเงินในลำดับถัดไป

| THULLEON INSTITUTE OF TECHNOLOGY         Sammannalle LIAZ           Simmannalle LIAZ         Luskinnerster of Applicant Account         Luskinnerster of Applicant Account         Luskinnerster of Applicant Account         Luskinnerster of Applicant Account         Luskinnerster of Applicant Account         Luskinnerster of Applicant Account         Luskinnerster of Applicant Account         Luskinnerster of Applicant Account         Luskinnerster of Applicant Account         Luskinnerster of Applicant Account         Luskinnerster of Applicant Account         Annual (Each)           Sim         Endeling Turkinder Statistics         Similar Statistics         Annual (Each)         Annual (Each)         Intervention         Intervention                                                                                                    | A                                                                                                    |                                                                                                    |                                                                                                    | (สวนที่ 1 สำหรับดูสมั                                                                                                    |
|----------------------------------------------------------------------------------------------------|----------------------------------------------------------------------------------------------------|----------------------------------------------------------------------------------------------------|----------------------------------------------------------------------------------------------------|----------------------------------------------------------------------------------------------------|
| Number         Due & Entransisto Section 1000000000000000000000000000000000000                                                                                                    |                                                                                                    | THAI-NICHI INSTITUTE OF TECHNOLOGY                                                                                                    |                                                                                                    | Revenance 11/12/62 10                                                                                                    |
| Statement of Applicant Account         Statement of Applicant Account         Statement of Applicant Account           No.         Statement of Applicant Account         Statement of Applicant Account         Statement of Applicant Account           No.         Statement of Applicant Account         Statement of Applicant Account         Annual State           1         Transfording music Bandfield of Applicant Account         Statement of Applicant Account         Annual State           2         Transfording music Bandfield of Applicant Account         Statement of Applicant Account State         Statement of Applicant Account State           1         Transfording music Bandfield of Applicant Account         Statement of Applicant Account State         Statement of Applicant Account State           2         Statement of Applicant Account State Account         Statement of Applicant Account State         Statement of Applicant Account State           3         Statement of Applicant Account Account Acc                                                                                                    | TNL                                                                                                    | ใบแจ้งการข่าระเงินค่าสมัคร                                                                                                    |                                                                                                    | UNTREAKER No. :                                                                                                    |
| รร้องประจำหัง : : : : : : : : : : : : : : : : : : :                                                                                                    | P TTT                                                                                                    | Statement of Applicant Account                                                                                                    |                                                                                                    | : WWRRINGE                                                                                                    |
| สิ่ง         ตามการ         จำนวนใน           1         โรงเป็นปัญญายุประมาณ<br>สาราสังสมัด<br>1.8204 (เทคโนโสโสงรรมสา<br>การประสาราสุดร้างระบันทางกลู่ร่างระวันการ<br>การประสาราสุดร้างระบันทางกลู่ร่างระวันการ<br>การประสาราสุดร้างระบันทางกลุ่งระบันที่ระบันที่ระบบทางการ<br>การประสาราสุดร้างระบันทางกลุ่งระบบทางสมัดสุดราสุดราสารา<br>การประสาราสุดร้างระบันทางกลุ่งระบบทางสมัดสุดราสารา<br>การประสาราสุดร้างระบันทางกลุ่งระบบทางสมัดสุดราสารา<br>การประสาราสุดร้างระบันทางกลุ่งระบบทางสมัดสุดราสารา<br>การประสาราสุดร้างระบบทางสมัดสุดราสารา<br>การประสาราสุดร้างระบบทางสมัดสุดราสารา<br>การประสาราสุดร้างระบบทางสมัดสุดราสารา<br>การประสาราสุดร้างระบบทางสมัดสุดราสารา<br>การประสาราสุดร้างระบบทางสมัดสุดราสารา<br>การประสาราสุดร้างระบบทางสมัดสุดราสารา<br>การประสาราสุดร้างระบบทางสมัดสุดราสารา<br>การประสาราสุดร้างระบบทางสมัดสุดราสาราสาราสาราสาราสารา<br>การประสาราสาราสาราสาราสาราสาราสารา<br>การประสาราสาราสาราสาราสาราสาราสาราสาราสาราสา                                                                                                    | ที่สบาระจำตัว :                                                                                                    | 60 - MQA I                                                                                                    |                                                                                                    | 192809201223201                                                                                                    |
| No.         Description         Ansaut (Exel)           1         โรงน์ในโรงานะ (ค.ศ. 1-000)         สารกิสมัส         สารกิสมัส           1         1.0204 : เกลร์น์สมีสารสมกับ<br>"(ประสมัยกรับสารรณนี้ธมากรรู้กำระมีมา"<br>"ไประสมัยกรับสารรณนี้ธมากรรู้กำระมีมา"<br>"ไประสมัยกรับสารรณนี้ธมากรรู้กำระมีมา"<br>"ไประสมัยกรับสารกระบบสารรณนี้ธมากรรู้กำระมีมา"<br>"ไประสมัยกรับสารกระบบสารกระบบสารกระบบสารกระบบสารกระบบสารกรรรม<br>รักษัณฑารรรมสารกระบบสารกระบบสารกระบบสารกรรมโปนสร้ายไปหน้ายาง<br>รักษัณฑารรรมสารกระบบสารกระบบสารกระบบสารกระบบสารกรรม<br>ไม่สารกรรมสารกระบบสารกระบบสารกระบบสารกระบบสารกรรม<br>รักษัณฑารรรมสารกรรมสารกระบบสารกระบบสารกรรมโปนสร้ายในสร้ายในขณะจริงารการที่สารกรรมสมัยร์สอบสรารกรรมกรรมสารกรรม<br>เสียงกระบบสารกรรมสารกรรมกรรมสารสารกรรม<br>เสียงกระบบสารกรรมสารกรรมกรรมสารกรรม<br>เสียงกระบบสารกรรมสารกรรมกรรมสารสารกรรม<br>เสียงกระบบสารกรรมสารกรรมกรรมสารกรรม<br>เสียงกรรมสารกรรมสารกรรมกรรมสารกรรมกรรมสารกรรมกรรมสารกรรมการที่สารกรรมสมัยสารกรรมกรรมสารกรรม<br>เสียงกรรมกรรมกรรมสารกรรมกรรมกรรมกรรม<br>เสียงกรรมกรรมสารกรรมกรรมกรรมสารกรรมกรรมสารกรรมกรรมสารกรรมกรรมสารกรรมสารกรรมสารกรรมกรรมสารกรรม<br>เสียงกรรมกรรมสารกรรมสารกรรมกรรมกรรมกรรมกรรมกรรมกรรมสารกรรมกรรมสารกรรมกรรกรมสารกรมสารกรรม<br>เสียงกรรมกรรมกรรมกรรมกรรมกรรมกรรมกรรมกรรมกรร                                                                                                    | a                                                                                                    | \$10016                                                                                                    |                                                                                                    | จำนวนเงิน                                                                                                    |
| <ul> <li>1 ได้เป็นสินสุราชม โดงการสอบ<br/>สาราทิสัมโต<br/>1.6204 (เทคโนโนสิโตรรรมตร)</li> <li>1.6204 (เทคโนโนสิโตรรรมตร)</li> <li>1.6204 (เทคโนโนสโตรรรมตร)</li> <li>1.6204 (เทคโนโนสิโตรรรมตร)</li> <li>1.6204 (เทคโนโนสิโตรรรมตร)</li> <li>1.6204 (เทคโนโนสิโตรรรมตร)</li> <li>1.6204 (เทคโนโนสิโตรรรมตร)</li> <li>1.6204 (เทคโนโนสิโตรรรมตร)</li> <li>1.6204 (เทคโนโนสิโตรรฐมาย)</li> <li>1.6204 (เทคโนโนสิโตรรฐมาย)</li> <li>1.6204 (เทคโนโนสีโตรรฐมาย)</li> <li>1.6204 (เทคโนโนสีโตรรฐมาย)</li> <li>1.6204 (เทคโนโนสีโตรรฐมาย)</li> <li>1.6204 (เทคโนโนสีโตรรฐมาย)</li> <li>1.6204 (เทคโนโนสีโตรรฐมาย)</li> <li>1.6204 (เทคโนโนสีโตรรฐมาย)</li> <li>1.6204 (เทคโนโนสีโตรรฐมาย)</li> <li>1.6204 (เทคโนโนสีโตรรฐมาย)</li> <li>1.6204 (เทคโนโนสีโตรรฐมาย)</li> <li>1.6204 (เทคโนโนสีโตรรฐมาย)</li> <li>1.6204 (เทคโนโนสีโตรรฐมาย)</li> <li>1.6204 (เทคโนสีโตรรฐมาย)</li> <li>1.6204 (เทศโนสีโตรรฐมาย)</li></ul>                                                                                                    | No.                                                                                                    | Description                                                                                                    |                                                                                                    | Amount (Baht)                                                                                                    |
| "(ประสังการับอาจารมะโองาารรู้ร่างเป็นๆ"     "ไประสังการับอาจารมะโองาารรู้ร่างเป็นๆ"     "ไประสังการับอาจาะมีระบบสารปะสารการับ<br>จำสับบาทย้อย     จำสับบาทย้อย     จำสับบาทย่อย     จำสับบาทย่อย     จาสาที่อย     จาสาทร่อย     จาสติจะจำสาบอย     จาสติจะจำสาบบาทย่อย     จาสติจะจำสาบบาทย่อย     จาสติจะจำสาบบทย่อย     จาสติจะจำสาบบทย่อย     จาสติจะจำสาบบทย่อย     จาสติจะจำสาบบทย่อย     จาสติจะจำสาบบทย่อย     จาสติจะจำสาบบทย่อย     จาสติจะจำสาบบทย่อย     จาสติจะจำสาบบทย่อย     จาสติจะจาสตาจาย     จาสตาจที่อย     จาสตาจที่อย                                                             | 1 วิชาบไป<br>2 มาชาพิม<br>1.620                                                                                                    | สัญรามป โดงการี-600<br>มัค<br>4 - เทคโปปมชิมารมมาค                                                                                                    |                                                                                                    | 8,000                                                                                                    |
| ชักสับบาทธ้าน     ชักสับบาทธ้าน     ชักสับบาทธ์     ชักสีบบาทธ์     ชักสีบบาทธ์     ชิงสีบบาทธ์     ชิงสีบบาทธ์     ชักสีบบาทธ์     ชิงสีบบาทธ์     ชิงสีบบาทธ์     ชิงสีบบาทธ์     ชิงสีบบาทธ์     ชิงสีบบาทธ์     ชิงสีบบาทธ์     ชิงสีบบาทธ์     ชิงสีบบาทธ์     ชิงสีบบาทธ์     ชิงสีบบาทธ์     ชิงสีบบาทธ์     ชิงสีบบาทธ์     ชิงสีบบาทธ์     ชิงสีบบาทธ์     ชิงสีบบาทธ์      ชิงสีบบาทธ์     ชิงสีบบาทธ์     ชิงสีบบาทธ์     ชิงสีบบาทธ์     ชิงสีบบาทธ์     ชิงสีบบาทธ์     ชิงสีบบาทธ์     ชิงสีบบาทธ์     ชิงสีบบาทธ์     ชิงสีบบาทธ์     ชิงชีนสีบบาทธ์     ชิงชีนสีบบาทธ์     ชิงชีนสีบทร์     ชิงชีนสีบบาทธ์     ชิงชีนสีบทร์     ชิงชีนสีบทร์     ชิงชีนสีบทที่ที่ทางทร์     ชิงชีนสีบทร์     ชิงชีนสีบทร์     ชิงชีนสีบบาทธ์     ชิงชีนสีบทร์     ชิงชีนสีบทร์     ชิงชีนสีบบาทธ์     ชิงชีนสีบทร์     ชิงชีนสีบบาทธ์     ชิงชีนสีบทร์     ชิงชีนสีบทร์     ชิงชีนสีบทร์     ชิงชีนสีบทร์     ชิงชีน                                                         |                                                                                                    | าา(ประมีอนกับกำรรณนั้นมากผู้ร่างเป็น/*<br>"ไประกรรมรบครามถูกสิระกรมไปร้างเป็นที่สนาคร**                                                                                                    |                                                                                                    |                                                                                                    |
| การสร้างหน้านร้างแม้น เป็นได้สามารถอางสระบบการสมัยและสนิมใบสมัย<br>ได้ทำงานในสังครอมมาร์ตอนัตร (26 รังหมัดการระบบการสมัยและสนิมใบสมัย<br>ได้การสามารถอางสร้างหนัด (26 รังหมัดการระบบการสมัยและทร้างหน้าที่สามารกรอสมัยชื่อมอะประทับอากเรียบร้อยมุต<br>สำนัติราม : การสวัดรมอะใบแต่ได้รับในจะสอบรูลณ์เมื่อสอกรับไปดีรับเป็นและหร้างหน้าที่สามารกรอสมัยชื่อมอะประทับอากเรียบร้อยมุต<br>(สามมีสาม : การสวัดรมอะใบแต่ได้รับในจะสอบรูลณ์เมื่อสอกรับไปดีรับเป็นและหร้างหน้าที่สามารกรอสมัยชื่อมอะประทับอากเรียบร้อยมุต<br>(สามมีสาม : การสวัดรมอะประทับอากเรียบร้อยมุต<br>สามมีสามารถอายมารถางการสามารถางการสามารถางการสมุตรระบราหน้าที่สามารกรอสมัยชื่อมอะประทับอากเรียบร้อยมุต<br>(2011) สามารถางการสามารถางการสามารถางการสามารถางการสามารถางการสมุขายการสมุขาย<br>(2011) สามารถางการสามารถางการสามารถางการสามารถางการสมุขาย<br>สามารถางการสามที่ไปมายในการการการสามารถางการสามารถางการสมุขาย<br>การการการสามที่ไปมายในสามารถางการสามารถางการสามารถางการสมุขาย<br>การการการสามารถางการสามารถางการสา<br>การงการสามารถางการสามารถางการสามารถางการสามารถางการสามารถางการสามารถางการสามารถางการสามารถางการสามารถางการสามารถางการสามารถางการสามารถางการสา<br>การการสามารถางการสามารถางการสามารถางการสามารถางการสามารถางการสามารถางการสามารถางการสามารถางการสามารถางการสามารถางการสามารถางการสามารถางการสามารถางการสามารถางการสามารถางการสามารถางการสามารถางการสา<br>สามารถางการสามารถางการสามารถางการสามารถางการสามารถางการสามารถางการสามารถางการสามารถางการสามารถางการสามารถางการสา<br>สามารถางการสามารถางการสามารถางการสามารถางการสามารถางการสามารถางการสามารถางการสามารถางการสามารถางกา<br>สามารถางการสามารถางการสามารถางการสามารถางการสามารถางการสามารถางการสามารถางการสา<br>สามารถางการสามารถางการสามารถางการสามารถางการสามารถางการสามารถางการสามารถางการสามารถางการสา<br>สามารถางการสามารถางการสามารถางการสามารถางการสามารถางการสามารถางก |                                                                                                    | ห้าสังบาทธัวน                                                                                                    |                                                                                                    | 5,000.                                                                                                    |
| ב                                                                                                    | พนคร่างระดิน                                                                                                    | -                                                                                                    |                                                                                                    | holuininformationinform                                                                                                    |
| (9000 - 900000 - 1000000 - 10000000000000                                                                                                    | สารลียน                                                                                                    | ะ การสมัครและใบเสร็จรับเงินจะสมบูรณ์เมื่อสถาบันได้รับเ                                                                                                    | าและอำนารีสาวอาจอาร์อส์อา                                                                                                    | (สาราระราชสาราสารา                                                                                                    |
| sordenskillafisteredigie     sordenskillafisteredigie     sordenskillafisteredigiesekologiesekolog                                                        |                                                                                                    |                                                                                                    |                                                                                                    |                                                                                                    |
| สามารถบรรด อังกิด (Lonency). Come. Code Octob Service Code Acids กับสามารถใน Sci บาทางที่เรื่องกับสามารถ         ชื่องกับสามารถ <ul> <li></li></ul>                                                                                                    |                                                                                                    |                                                                                                    |                                                                                                    | (ก่านที่ 2 คำหรับสนาคาร)                                                                                                    |
|                                                                                                    | 6                                                                                                    | อาวันสดไม่ไดโประสูญัน<br>สร้าวปัวร จอยโดยการ 27 อยุปติมาการ บรรดรบทศษ กรดราบตรร กรุ                                                                                                    | wmwn 10280 (7-05                                                                                                    | (ส่วนที่ 2 สำหรับสนาคาร)<br>(ส่วนที่ 2 สำหรับสนาคาร)<br>ในแล้ดการว่าระเวิดปรัสดน้ำมาที่สูงไป<br>เรือกเกิดค่าสรรมเป็นอากผู้ร่ายเวิด<br>ด้าหนดร้ายเวิด                                                                                                    |
| memoralize 10:00 000004                                                                                                    | <b>A</b> :                                                                                                    | องวัฒชดไปไลโปรเหล็ปู่น<br>ที่ วิวัยว ของโดเวลา 37 อนาโดนาการ แรงสระเทศน เสมรรมสรม กร<br>สาม ถึงได้ (นาคร.) Con. Code Docotevice Code Acts ล่ายระเรื่อ                                                                                                    | anna 12220 (201<br>12 U U U V V V V                                                                                                    | (ส่วนที่ 2 สำหรับอยาคาย)<br>(ส่วนที่ 2 สำหรับอยาคาย)<br>ในแล้ดการทำสมใจประสาทผู้ร้านเห็ม<br>ด้างหมดทำสมใน -                                                                                                    |
|                                                                                                    | <b>A</b> -                                                                                                    | อาวันสุดทั้นไดโประกฎัน<br>ที่ วิวันร ของโดงการ 37 อนเว็บบาท แรงสระบารม เหลรามสรม กร<br>ราง อังโด (Jump), Com, Code Docoterioe Code Adds ทัศรณ์ได้<br>มากอิสร์ 582-7 (Jill payment) Com Code: 6400 (ครางสองทั้ง) (Jirt)                                                                                                    | การ 1020 (การ<br>ม. 10 บาร จะได้ รื่อภาณาเส                                                                                                    | (ທັວເສັ້ 2 ສຳນອີບແບບແມ່<br>(ທັວເສັ້ 2 ສຳນອີບແບບທາຍ)<br>ໃນແຂ້ດກາວອຳເນເປັນ(ເສັ້ຍບໍ່ແຕ່ກາວຢູ່ໃນ<br>ຄຳແນດຈຳແນໃນ<br>ດຳແນດຈຳແນໃນ -<br>(Ref.1) :                                                                                                    |
|                                                                                                    | A -                                                                                                    | อาร์โนรรคโนโลยีโทย-ผู้ปุ่น<br>หรื อาร์โอร จะอุดินอาการ 37 อายอดินอาการ แรงสรายเพราะ กระระบดสระ กร<br>สาม อำร์ด (Junesu) Cont. Code Docidisaniae Code Adas ต่างสระแก้ง<br>มากอินร์ 5537 (Jill Jayman) Cole Code Lead (สการคะแก้ง) (June<br>โละ 1842 บาทหรื่อ                                                                                                    | มากา 1220 (การ<br>ม 10 บารางที่ ชื่อกระกะ<br>สารที่ในสมัคร(2017 NG<br>สารที่อาสอิบสะ (NG, (R                                                                                                    | (ก่อนที่ 2 สำหรับสามารถ<br>(ก่อนที่ 2 สำหรับสามารถ<br>โมแล้งการจำสมโคยเพื่อจำหรับจำหรับ<br>สำหระหว่านเป็น -<br>(Ref.1) :<br>ef.2):                                                                                                    |
| ร้านวนใหล้คนต 5,000.00 รู้รับเร็น<br>ร้านวนใหล้จอียน 5,000.00 รู้รับเร็น<br>ร้านวนใหล้จอียน ที่มีการมายก็ระบบการมาย<br>ร้านวน 1. การทำนายการมีและการมายก็ระบบการมีประเทศ เล่าแล้วกัดการมายก็เกิดการมายก็การการมีการการมายการการการการ                                                                                                    |                                                                                                    | อาซันสารไปไลปีทระผู้ปุ่น<br>หรื 17715 รองสันยาการ 57 สมเด็จมาการ แรงสารแพรง กระ<br>ราง ถึงกิล (มาการป) Com, Code Osto Senice Code Adds ทัศษณะได<br>มางศึกร์ 98.37 (Bit gyment) Cold Code: Code (เคราะคองกัน) (Brd<br>โลย 1873 การประโย<br>สารได้ 20 มางารได้<br>หร้าย Code Code 38589 (Bit gyment) การสารประชาชาวารได้                                                                                                    | องการ 55250 (ไปรั<br>21 50 บาทางค์ <mark>ชื่อประการ:</mark><br>สารที่ในหมักร:CUST NO<br>สารที่อางอิงกิละt. No. (R<br>ซึ่อยู่ประการ:บอริไทร                                                                                                    | (ค่ะเครื่อง ค่ะของรอบเป็นสา<br>(ค่ะเครื่อง ค่ะของรอบเป็นสาคารย์)<br>ในแล้งการยังแก่ไขะเป็นสาคารย์กังแก้ไข<br>ค่ามแก่กับเกิดรามเป็นสาคารู้กังแก้ไข<br>คำหนดร้ายเป็นส<br>(กิสรรี 1) :<br>                                                                                                    |
| ร์ทระสารที่สารที่สาร ที่หนึ่งการส่วน<br>สารการในสำนักการที่สารการที่สาร การการได้การ<br>สารการที่สารที่สารที่มีการที่สารการที่สาร การการได้การการ และสารในสารกิจการการกำรับการกับการกับการกับการการกำร<br>2. ในการการกับการกำรับการการกับสารการกับกิจการการและสารในสารกิจการการการการการการการการการการการการการก                                                                                                    |                                                                                                    | อาจันสุขครับไปอริโทธ-ผู้ปุ่น<br>หรื 27525 รองสังเวทา 57 สวยสังเวทา เรราะรายเทศาะ กระรายการค<br>มากลังกิด (มากรรม) Com. Code Oscioliseriles Code Acts ก็กรรมเริ่ม<br>มากลังส์ 5537 (IIII Jayment) Colm Code: Seas (Januaristi) (Jard<br>โดย Salas หาวางที่ส<br>หน้ามา Comp Code: SSSS (IIII Jayment) ก็กรรมเริ่มน 10 หาวางที่ส<br>ก้าย Salas (IIII Jayment) ก็กรรมเริ่มน 10 หาวางที่ส                                                                                                    | มากา 1220 (วิวร<br>21 10 บาทางจิ้ง <mark>ร้อ</mark> งกับการ<br>สารที่ในสมัครเป็นรา NG<br>สารที่อ่างอิงทิง (NG, NG,<br>รัญรักปากบนชาติก<br>อาการับเล่าหว่                                                                                                    | (ค่อมที่ 2 สำหรับสามารถ<br>โบแล้งการจำหมโคมที่สมันการจำหมโคม<br>สามาร์กล่างรรณ(โอมจากจำหมโคม<br>ภัณษสามารถไหม (โอมจากจำหมโคม<br>(Bart 1) :<br>                                                                                                    |
| อนั้นประการสารสินสีของสันส์สารสารสินสีของสารสินส์ เป็นสารสารสารสารสินสีของสารสินสีของสารสินสีของสารสินสีของสารส<br>2 โดยสารสินสีของสารสินสีของสารสินสีของสารสินสีของสารสินสีของสารสินสีของสินสีของสินสีของสารสินสีของสารสินสีของสา                                                                                                    |                                                                                                    | อาจัยราคโนโลทีโทย-ซึ่งรุ่น<br>อาจัยราคโนโลทีโทย-ซึ่งรู้<br>อาจ อำรัก (Junese) Con. Code Octodences กระ<br>แหล่งข้อ Satr (Jill Jayment) Con. Code Octodences กระ<br>แหล่งข้อ Satr (Jill Jayment) Con. Code Octodences กับ<br>โลย Sata (Jill Jayment) กระหน่งโลย IS บาทเหลื่อ<br>เกิด Sata (Jill Jayment) กระหน่งโลย IS บาทเหลื่อ<br>เสรี Con Code SSSSS (Jill Fayment) กระหน่งโลย IS บาทเหลื่อ<br>เสรี Sata Cod                                                                                                    | สามาร 1000 (00<br>ม. 10 บาท. งคริ ชื่อกระเทศ<br>สารสิโรมชั่งหมัด มาบ. 15 T NO<br>สารสิโรมชั่งหมัด หมาะ<br>สิราชวิณชั่ง<br>สารสิโรมชั่ง<br>สารสิโรมชั่ง<br>สารสิโรมชั่ง<br>สารสิโรมชั่ง<br>สารสิโรมชั่ง<br>สารสิโรมชั่ง<br>สารสิโรมชั่ง                                                                                                    | (ກ່ວນທີ່ 2 ຄຳຫວັນຊານທາງ)<br>ໃນແລ້ວກາງການເປັນເປັນແມ່ນກາງ<br>ເປັນແລ້ວກາງການເປັນເປັນແມ່ນກາງຊ້າງ<br>ເປັນແມ່ນກາງຊ້າງແມ່ນ<br>ເປັນແມ່ນກາງການເປັນແມ່ນ<br>ເປັນແມ່ນກາງ<br>ກັງແມ່ນກາງ / Benk Use Only                                                                                                    |
|                                                                                                    | A Para a Para a                                                                                                    | ອກວັນແຫກ່ໄນໃຫ້ເປັນສະຜູ້ຜູ້ນ<br>ໜີ 57525 ຈອກກິນບາກາ 57 ການເກີຍບາກາ ແດງອອກແຫລາ ກອອກແຫລາ ກາ<br>ຈາມ ທີ່ທີ່ກັບມາການ, Come Good Statistics Code Acad ທີ່ອອກແດ້<br>ອາ 58527 (Bill payment) Code Code Statistics Acad ທີ່ອອກແນ້<br>ອາ 58520 ທານາທີ່<br>ທີ່ການ Scatt (Bill payment) ທີ່ອອກແນ້ດີແມ 50 ບາກເຫລື້ອ<br>ແກ້ Scatt (Bill payment) ທີ່ອອກແນ້ດີແມ 50 ບາກເຫລື້ອ<br>ແກ້ Scatt (Bill payment) ທີ່ອອກແນ້ດີແມ 50 ບາກເຫລື້ອ<br>ແກ້ Scatt (Bill payment) ທີ່ອອກແນ້ດີແມ 50 ບາກເຫລື້ອ                                                                                                    | ແຫກ 12230 ບັດຈ<br>ມ 10 ບການຈົ້າ ອີ້ລກັດແກດ:<br>ມາທິດາຍິດຈັດ: VLST NG<br>ມາທິດາຍິດຈັດ: Na. (R<br>ອີ້ຫຍູ້ການການແຫ້ງຫາ<br>ອີ້ກະມານ<br>ອີ້ກະບາການ<br>ໂດຍແກດ ນຶ່ງ<br>ອີ້ກະພາກາ<br>ໂດຍແກດ ນຶ່ງ                                                                                                    | (ค่องที่ 2 สำหรับสมองกาย)<br>โปนเลือกการทำสมใหญ่ที่มีอย่างกัญสีปี<br>เสียงเกิดก่ายสมให<br>(Ref.1) :<br>(Ref.1) :<br>(Part.1) :<br>(Ref.1) :<br>(Ref.1) :                                                                                                    |
|                                                                                                    | Constanting<br>Constanting<br>Const | ອກນີ້ພະຫາດໃນໄລຍີໂຫຍະຜູ້ນຸ່ມ<br>ເກີ 13703 ຈະອາດີພະການ 25 ແບບທີ່ພະການ ແຕ່ລະຫານຫາວ ແຕ່<br>ຈາມ ອັນໂລ ໃນທານນີ້, Com, Code Sciolsenker Code Acts ທໍາສາຍແດ້<br>ພະກະດີດລົ້ 98.27 (Bill payment) Code Code Code (ທານາາສະລະດີນ (Birl)<br>ຈະ 1850 ບາກນານີ້ອ<br>ກາ້ານ Comp Code SSESS (Bill payment) ທ່ານການເດີຍ. 10 ບາກນານີ້ອ<br>ແກ້ Com Code SSESS (Bill Payment) ທ່ານການເດີຍ. 10 ບາກນານີ້ອ<br>ແກ້ Com Code SSESS (Bill Payment) ທ່ານການເດີຍ. 10 ບາກນານີ້ອ<br>ແກ້ S,000 DO<br>1197 ນີ້ ເກັ່ນຄືມູນການດ້ວຍ                                                                                                    | มากา 10220 (วิวร<br>ม 10 บาท หรือ ชื่อภามากะ<br>เล่ารั้งในเมือง Red. No. (R<br>ชื่อรู้ร่างกา เบอริกา<br>ชื่อรู้ร่างกา เบอริกา<br>ชื่อมูลเก<br>ชื่อมูลเก<br>ชื่อมูลเป<br>ชื่อมูลเก<br>ชื่อมูลเก<br>ชิ้ง<br>ชื่อมูลเก<br>ชิ้ง<br>ชื่อมูลเก<br>ชิ้ง<br>ชื่อมูลเก<br>ชิ้ง<br>ชื่อมูลเก<br>ชิ้ง<br>ชื่อมูลเก<br>ชิ้ง<br>ชื่อมูลเก<br>ชิ้ง<br>ชื่อมูลเก<br>ชิ้ง<br>ชื่อมูลเก<br>ชิ้ง<br>ชื่อมูลเก<br>ชิ้ง<br>ชื่อมูลเก<br>ชิ้ง<br>ชื่อมูลเก<br>ชิ้ง<br>ชื่อมูลเก<br>ชิ้ง<br>ชื่อมูลเก<br>ชิ้ง<br>ชิ้ง<br>ชิ้ง<br>ชิ้ง<br>ชิ้ง<br>ชิ้ง<br>ชิ้ง<br>ชิ้ง | (ต่องที่ 2 สำหรับสุของสา<br>โปนเรียกกร้างมีใจเปลี่ยงในสำหรับสุขา<br>เรียกเกิดท่างมีเป็น สำหรับสำหรับสู่ขึ้น<br>กำหนดทำหมูโน -<br>(Ref.1) :<br>//<br>พืชบาคาร / Benk Use Only                                                                                                    |
|                                                                                                    | A service and a service and a                                                                                                    | ອານີ້ພະຫາດໃນໄລຍີໂຫຍະຜູ້ປຸ່ນ<br>ໜີ ວ່ານັ້ນ ຈະເຫັນນາກາ 27 ແນວທີ່ແບບກາ ແດງແຫນແຫນ ແລະການແທນ ແລ<br>ຈາມ ທີ່ບໍ່ໄດ້ (ແມການ) ເວັດກາ. Good Doco Senso Coole Aces ທໍາອານະໃຫ້<br>ແລະ 1820 ບາການທີ່<br>ອາໄປ ແລະ 2000 ເວັດສະ 28000 (2010 ເວັດປະ 2000 (ແກການອະເຫັນ) (ແກງ<br>ແລະ 2820 ບາການທີ່<br>ອາໄປ ແລະ 2000 (2010 ຊາງການກາງ) ທໍາອານະເດີຍແ 20 ບາການທີ່<br>ແຫ້ Goon Good 28000 (2010 ຊາງການກາງ) ທໍາອານະເດີຍແ 20 ບາການທີ່<br>ແຫ້ Goon Good 28000 (2010 ຊາງການກາງ) ທໍາອານະເດີຍແ 20 ບາການທີ່<br>ແຫ້ Goon Good 28000 (2010 ຊາງການກາງ) ທໍາອານະແດ້ແ 20 ບາການທີ່<br>ເຫລື Goon Good 28000 (2010 ຊາງການກາງ) ທໍາອານະແດ້ແ 20 ບາການທີ່<br>ເຫລື Goon Good 2000 (2010 ຊາງການກາງ) ທີ່ການແດ້ແລະ 20 ບາການທີ່ມີ<br>ແຫ້ Goon Good 2000 (2010 ຊາງການກາງ) ທີ່ການແດ້ມີແມ່ນ 20 ບາການທີ່ມີ | ແຫກ 12230 ບັດຈ<br>ມ 10 ບາການຈົ້າ ອີ້ນກິໂລເກຣ:<br>ເລາະທີ່ໃນເລີ້ອກ CUST NG<br>ແຫ່ນດີກາຍັນເຮັດ CUST NG<br>ແຫ່ນດີກາຍັນເຮັດ<br>ອີ້ຫຍູ່ໃນເກັດ                                                                                                    | (ค่าวที่ 2 คำหรับสุของสา<br>โปนเร็จการทำหมไหน่ที่สมให้เราไปทั้งได้<br>สำหระทำหมไหน่<br>(Ref.1) :<br>(Ref.1) :<br>(Ref.1) |

## 7.ช่องทางการชำระค่ายืนยันสิทธิ์และวิชาปรับพื้นฐาน สำหรับนักศึกษาปริญญาโท

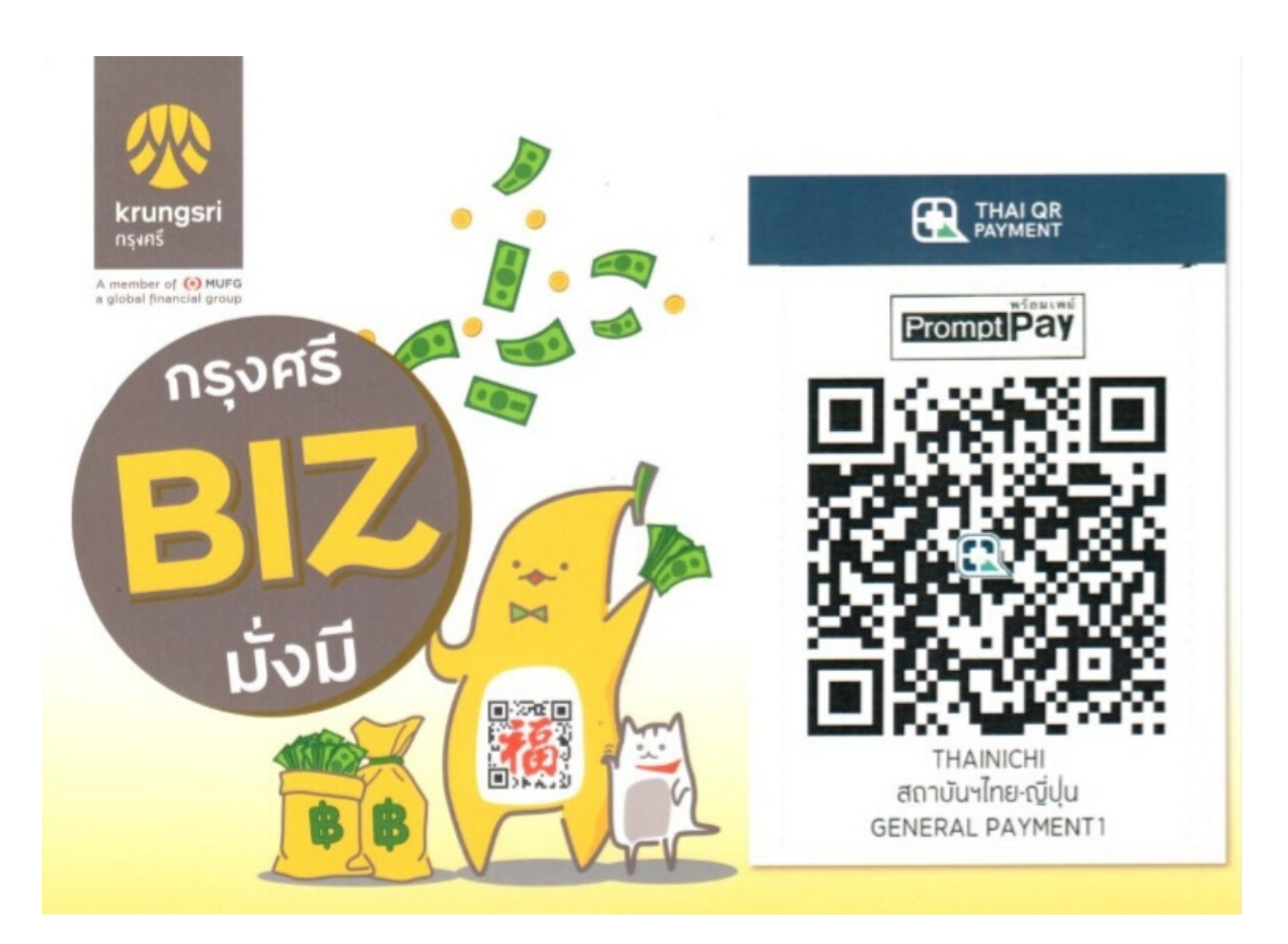